## マイページから削除した請求情報の復元手順

1. 登記情報提供サービスのホームページの「ログイン」をクリックする。

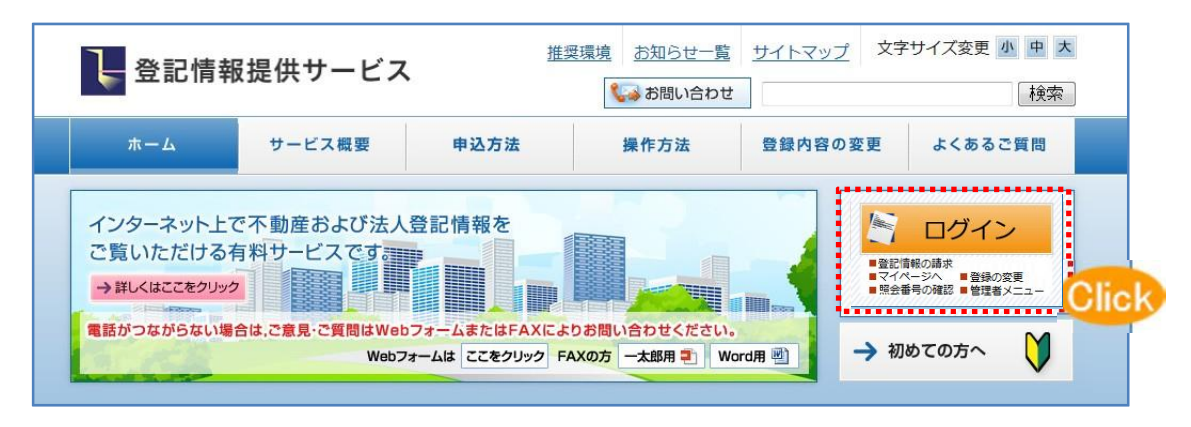

「ログイン」画面が表示されるので, ID 番号及びパスワードを入力し, ログインする。

| D番号」と「パスワード」を入力し、ログインしてください。              |                                                      |  |  |  |  |
|-------------------------------------------|------------------------------------------------------|--|--|--|--|
| © ID #号 :                                 | () インフォメーション                                         |  |  |  |  |
| (例:ZZZZ9999)                              | ◆ メンテナンス等でサービスが利用できない法務局、登記所について                     |  |  |  |  |
|                                           | ◆ パスワード仕様が変わります!!(必ずお読みください)                         |  |  |  |  |
| (例:Ab\$\$8K72~46Ee5)                      | ◆ その他のお知らせについてはお知らせ一覧をご覧ください。                        |  |  |  |  |
| ロヴィン(?)                                   | ◆ 当サービスに関するお問い合わせはこちらをご覧ください。                        |  |  |  |  |
| ※ID-パスワードを忘れてしまった方はこちら<br>※パスロードの変更手続きすまる | ◆ 電話がつながらない場合は、ご意見ご質問はWebフォーム又はFAXに、<br>りお問い合わせください。 |  |  |  |  |
|                                           | Webフォームは ここをクリック                                     |  |  |  |  |
| ※セキュリティ保護のため、情報の送受信の際には、暗号化しています。         |                                                      |  |  |  |  |

2.「請求情報受付メニュー」にて「マイページ」をクリックする。

| 提供 太郎 様                                     | 前回 ログイン日時 2015年03月20日(金)10時47分  |
|---------------------------------------------|---------------------------------|
|                                             | () お知らせ                         |
| 請求情報受付メニュー                                  |                                 |
| ● マイページ Click 月分の履歴及び登録している請求物(             | 牛情報の一覧画面                        |
| ○ <u>不動産請求</u> ・・・ 不動産登記情報(地図・図面情報を含む)を請    | 家するための検索条件入力画面                  |
| ○ <u>商業・法人請求</u> ・・・ 商業・法人登記情報を請求するための検     | 索条件入力画面                         |
| ● 動産・債権(概要ファイル)請求 ・・・ 動産・債権概要ファイル'          | 情報を請求するための検索条件入力画面              |
| ○ <u>利用者情報(パスワード等)の変更</u> ・・・ 登録されている利用     | 者情報/環境設定を変更するための情報入力画面          |
| ここにチェックしてから開くページが、次回ログイン後の初期表示ページとな<br>能です。 | なります。また、初期表示ページの変更は「利用者情報変更」から可 |

- 3. マイページから削除した請求情報の表示
  - ①「マイページ」画面にて、「すべて」をクリックする。

| ○円 へい 「す<br>マイページ ■ 昭会番号の確                                    | 2 ■利用者情報(パスワー                    | ド等)の変更 ■ サイトマップ ■ ご食り                         | 1                     | 回 ロクイン日時 2015                     | 車砲月砲日(ァ     | ▼13時(      |
|---------------------------------------------------------------|----------------------------------|-----------------------------------------------|-----------------------|-----------------------------------|-------------|------------|
| マイページ                                                         | 不動産請求                            | · · · · · · · · · · · · · · · · · · ·         |                       | 動産・債権(要素ファイ                       | 山話家         | 0374       |
| <u>月別明細</u> ト <u>当日明細</u><br>下記表の必要な登記情報の<br>ステータスが「取得中」である諸S | をチェックし、表下の操作ボタ<br>求情報は、「請求済」に変わる | いをクリックしてください(② Iこカーンル<br>まで「最新表示」をクリックしてください。 | を合わせると用語の解説がす         | 表示されます。)。                         |             |            |
| 請求済となった登記情報の内容<br>して、PDFファイルをダウンター                            | を確認するためには、表示・<br>してください。         | 保存可能期間 <u>(請求)た空業務日から</u> :                   | <u>業務日)内に</u> 必要な登記情報 | 版の - をチェックし、「表                    | 〒 保存」ボタン    | をクリック      |
| र्रेट vClic                                                   | - 表示条件の詳細設定                      |                                               |                       | ♀ 最新表示                            | 1~10件目      | / 190件     |
| 請求種別                                                          | ⊖ 請求                             | 所在/地番又は家屋番号<br>商号/会社法人等番号                     | 🗧 ステータス               | → 請求日時<br>受付番号                    | ▼ 金額<br>(円) | PDF<br>サイズ |
| □ 不動産登記<br>(地図)                                               | 土地・                              |                                               | 請求済                   | 2015/03/17 10:58 2015031775071010 | 367         | 54K        |
| → 不動産登記                                                       | 土地·                              |                                               | 請求済                   | 2015/03/17 10:58 2015031775071008 | 367         | 54K        |
| → 不動産登記                                                       | 土地·                              |                                               | 請求済                   | 2015/03/17 10:58 2015031775071006 | 367         | 54K        |
| □ 不動産登記                                                       | 土地·                              |                                               | 請求済                   | 2015/03/17 10:58                  | 367         | 54K        |
| → 不動産登記                                                       | 土地·                              |                                               | 請求済                   | 2015/03/17 10:58 2015031775071002 | 367         | 54K        |
| → 不動産登記                                                       | 土地·                              |                                               | 請求済                   | 2015/03/17 10:57                  | 337         | 59K        |
| → 不動産登記                                                       | 土地·                              |                                               | 諸求済                   | 2015/03/17 10:57                  | 337         | 59K        |
| → 不動産登記                                                       | 土地·                              |                                               | 請求済                   | 2015/03/17 10:56                  | 337         | 59K        |
| 不動產登記                                                         | 土地・                              |                                               | 請求済                   | 2015/03/17 10:56                  | 337         | 59K        |
| (                                                             | ++#+                             |                                               | 請求済                   | 2015/03/17 10:56                  | 337         | 59K        |
| → (全部事項)<br>- 不動産登記<br>- (全部事項)                               | 21-212                           |                                               |                       | 20100001770070307                 |             |            |

②「すべて」をクリックすると、プルダウンメニューが表示されるので、「削除済」を選択する。

| マイページ                                | ■ 照会番号の確認                                                                                                    | ■ 利用者情報のスワー                                               | <u>-ド等)の変更</u> ■ <u>サイトマ</u>                              | ッブ ■ ご意見・ご質問                                    | _                            |                                       |             | しお知        |
|--------------------------------------|----------------------------------------------------------------------------------------------------|-----------------------------------------------------------|-----------------------------------------------------------|-------------------------------------------------|------------------------------|---------------------------------------|-------------|------------|
| হৰ?                                  | *-9                                                                                                    | へ 新産請え                                                    | k 🔪                                                       | 商業·法人請求                                         |                              | 動産・債権(概要ファイ                           | 16)請求       |            |
| 月別明細<br>下記表の必要<br>ステータスが「<br>請求済となった | <ul> <li>当日明細</li> <li>広登記情報の</li> <li>あ</li> <li>あ</li> <li>取得中」である諸求</li> <li>・     <li>・     <li>・     <li>・     <li>・     <li>・     <li>・     <li>・     <li>・     <li>・     <li>・     <li>・     <li>・     <li>・     <li>・     <li>・     <li>・     <li>・     <li>・     <li>・     <li>・     <li>・      <li>・     </li> <li>・      </li> <li>・       </li> <li>・      </li> <li>・      </li> <li>・      </li> <li>・      </li> <li>・      </li> <lp>・</lp></li></li></li></li></li></li></li></li></li></li></li></li></li></li></li></li></li></li></li></li></li></li></ul> | チェックし、表下の操作ボ<br>情報しよ、「請求済」に変わる<br>を確認するためには、表示<br>してください。 | なンをクリックしてください(<br>」まで「最新表示」をクリック<br>「 <b>保存可能期間(請求したる</b> | 2)にカーソルを合わせると用語の<br>ってください。<br>2葉務日から3葉務日)内に必要の | の解説が表<br>な <mark>登記情報</mark> | 示されます。)。<br>の <sup>-</sup> をチェックし、「表示 | 一保存」求文      | たクリッ       |
| <u>すべて</u>                           | を表示する。                                                                                                    | ← 表示条件の詳細設定                                               | 7                                                         |                                                 |                              | ♀ 最新表示                                | 1~10件目      | / 190件     |
| 木語水<br>請求済<br>不動産                    | 求種別                                                                                                    | ⊖ 請求<br>詳細                                                | -<br>所在/地番又は家<br>商号/会社法人舗                                 | 屋番号 日 ス                                         | マテータス                        | 請求日時<br>受付番号                          | ▼ 金額<br>(円) | PDF<br>サイズ |
| 商業<br>動産・債権                          |                                                                                                    | 土地                                                        |                                                           | 諸                                               | 求済                           | 2015/03/17 10:58 2015031775071010     | 367         | 54K        |
| 土地<br>建物                             |                                                                                                    | 土地                                                        |                                                           | 諸部                                              | 求済                           | 2015/03/17 10:58 2015031775071008     | 367         | 54K        |
| 当日<br>詳細識定•••                        | 1-55                                                                                                    | 土地                                                        |                                                           | 語                                               | 求済                           | 2015/03/17 10:58<br>2015031775071006  | 367         | 54K        |
| 削除;<br>▲ (地区)                        | 、进扒                                                                                                    | 土地                                                        |                                                           | [書3                                             | 求済                           | 2015/03/17 10:58<br>2015031775071003  | 367         | 54K        |
| □ 不動産登調<br>(地図)                      | 5                                                                                                    | 土地                                                        |                                                           | 諸部                                              | 求済                           | 2015/03/17 10:58<br>2015031775071002  | 367         | 54K        |
| □ 不動産登調<br>(全部事項)                    | 2<br>D                                                                                                    | 土地                                                        |                                                           | 諸者3                                             | 求済                           | 2015/03/17 10:57<br>2015031775070996  | 337         | 59K        |
| □ < 不動産登調<br>(全部事項                   | ie<br>D                                                                                                    | 土地                                                        |                                                           | 諸古ろ                                             | 求済                           | 2015/03/17 10:57<br>2015031775070994  | 337         | 59K        |
| □ 〈全部事項                              | 2<br>0                                                                                                    | 土地                                                        |                                                           | 請                                               | 求済                           | 2015/03/17 10:56<br>2015031775070993  | 337         | 59K        |
| □ 不動產登調                              | 2<br>D                                                                                                    | 土地                                                        |                                                           | 諸部                                              | 求済                           | 2015/03/17 10:56<br>2015031775070992  | 337         | 59K        |
| □ (全部事項                              | 2                                                                                                    | 土地                                                        |                                                           | 諸                                               | 求済                           | 2015/03/17 10:56<br>2015031775070987  | 337         | 59K        |
|                                      |                                                                                                    |                                                           |                                                           |                                                 |                              |                                       | 12131415    | 次へ>        |
|                                      |                                                                                                    |                                                           |                                                           |                                                 |                              |                                       |             |            |

③ マイページから削除した請求情報が表示される。

|                                                    | · · · · · · · · · · · · · · · · · · ·                                      | - 191161                                | HHRUNAU-PH                                  | NURE = 94FY92                                                |                                                      |                 |                                        | (           | a ture     |
|----------------------------------------------------|----------------------------------------------------------------------------|-----------------------------------------|---------------------------------------------|--------------------------------------------------------------|------------------------------------------------------|-----------------|----------------------------------------|-------------|------------|
|                                                    | マイページ                                                                      |                                         | 不動産請求                                       |                                                              | 商業·法人請求                                              | 1               | 動産・債権(概要ファイ                            | ル)請求        |            |
| 月前回帰<br>F記表の<br>ステータご<br>春 <del>求済と</del><br>って、PD | ■ ● ヨロ明細<br>の必要な登記情報の ■ を<br>えが「取得中」である諸求性<br>なった登記情報の内容を<br>Fファイルをダウンロードし | チェックし、参<br>清報は、「請求<br>確認するため<br>、てください。 | 長下の操作ボタンを<br>対済」に変わるまで<br><b>かこは、表示・保</b> ィ | をクリックしてください(?):<br>5「最新表示」をクリックしてく<br>存可能期間 <u>(請求した翌業</u> ) | ニカーソルを合わせると用語。<br>ださい。<br><mark>第日から3業務日)内に必要</mark> | の解説が表:<br>な登記情報 | 示されます。)。<br>の <mark>をチェックし、「表</mark> う | 示保存」ボタン     | をクリック      |
| 川徐清                                                | ▼を表示する。                                                                    | ← 表示条件                                  | の詳細設定                                       |                                                              |                                                      |                 | ✿ 最新表示                                 | 1~10件目      | / 40件      |
| ]                                                  | 請求種別                                                                       | ● 請求                                    |                                             | 所在/地番又は家屋番<br>商号/会社法人等番号                                     | 북         + 2                                        | マテータス           | 請求日時<br>受付番号                           | ▼ 金額<br>(円) | PDF<br>サイズ |
| 商業                                                 | ・法人登記<br>い法人登記簿)                                                           |                                         | 株式会社<br>株式会社                                |                                                              | [書:                                                  | 求済              | 2015/03/17 10:43<br>2015031775070961   | 337         | 89KE       |
| 商業                                                 | ·法人登記<br>•法人登記簿)                                                           | 1                                       | 株式会社<br>株式会社                                |                                                              | 語                                                    | 求済              | 2015/03/17 10:42 2015031775070957      | 337         | 89KE       |
| 商業                                                 | ・法人登記<br>・法人登記(筆)                                                          | 1                                       | 株式会社株式会社                                    |                                                              | 書書                                                   | 求済              | 2015/03/17 10:42 2015031775070955      | 337         | 89KE       |
| 商業                                                 | ·法人登記<br>•法人登記                                                             | 1                                       | 株式会社株式会社                                    |                                                              | 語                                                    | 求済              | 2015/03/17 10:41 2015031775070953      | 337         | 89KE       |
| 商業                                                 | ·法人登記<br>•法人登記                                                             | 1                                       | 株式会社                                        |                                                              | 諸語                                                   | 求済              | 2015/03/17 10:41 2015031775070947      | 337         | 89KE       |
| ] 不動                                               | 産登記<br>「図面/各階平面図)                                                          | 1                                       | 建物・                                         |                                                              | 諸書                                                   | 求済              | 2015/03/17 10:37 2015031775070925      | 367         | 50KE       |
| (建物                                                | 産登記<br>「図面/各階平面図)                                                          | 1                                       | 建物·                                         |                                                              | 諸                                                    | 求済              | 2015/03/17 10:37 2015031775070917      | 367         | 50KE       |
| 」<br>不動                                            | 産登記<br>11図面/各階平面図)                                                         | 1                                       | 建物·                                         |                                                              | 諸書                                                   | 求済              | 2015/03/17 10:36 2015031775070913      | 367         | 50KE       |
| 1 不動                                               | 産登記<br>11図面/各階平面図)                                                         |                                         | 建物·                                         |                                                              | 語                                                    | 求済              | 2015/03/17 10:36<br>2015031775070908   | 367         | 50KE       |
| ] 不動)<br>(建物                                       | 産登記<br>加図面/各階平面図)                                                          |                                         | 建物・                                         |                                                              | 諸書                                                   | 求済              | 2015/03/17 10:36<br>2015031775070902   | 367         | 50KE       |
|                                                    |                                                                            |                                         |                                             |                                                              |                                                      |                 |                                        | 1 2 3 4     | 次へ>        |

## 4. 削除した請求情報の復元

## ① マイページに戻したい請求情報のチェックボックスにチェックを入れる(チェックはページを変えても有効です。)。

| マイページ                                                      | 照会番号の確認                                                   | ■ 利用者情報()                                       | パスワード等                                   | )の変更 = <u>サイトマッ</u>                                       | 」 ■ ご意見・ご質問                             | _                            |                                      |               | しお知ら       |
|------------------------------------------------------------|-----------------------------------------------------------|-------------------------------------------------|------------------------------------------|-----------------------------------------------------------|-----------------------------------------|------------------------------|--------------------------------------|---------------|------------|
| 71*                                                        |                                                           | 、不動                                             | 加産請求                                     |                                                           | 商業·法人請求                                 |                              | 動産・債権(概要ファイ                          | (ル) <b>請求</b> |            |
| <u>月別明細</u><br>下記表の必要な<br>ステータスが「明<br>請求済となった<br>して、PDFファイ | 当日明細<br>注意記情報の © を<br>取得中」である請求<br>登記情報の内容を<br>(ルをダウンロード) | チェックし、表下の<br>情報は、「請求済」」<br>「確認するために」<br>してください。 | 操作ボタンを<br>こ変わるまで<br><mark>た、表示・保存</mark> | 6クリックしてください(2<br>「最新表示」をクリックし<br><b>可能期間<u>(</u>請求した翌</b> | 「こカー・ソルを合わせると<br>てください。<br>業務日から3業務日)内に | :用語の解説がま<br>: <b>必要な登記情報</b> | 示されます。)。                             | 示•保存」求实       | をつりック      |
| 削都余済                                                       | ❤ を表示する。                                                  | ← 表示条件の詳                                        | 細設定                                      |                                                           |                                         |                              | ♀ 最新表示                               | 1~10件目        | ] / 40件    |
| 選択                                                         | <b></b><br>末種別                                            | ⊖ 請求                                            |                                          | 所在/地番又は家屋<br>商号/会社法人等                                     | 番号                                      | + <del>75</del> -97          | → 請求日時<br>受付番号                       | ▼ 金額<br>(円)   | PDF<br>サイズ |
| 「商業・法人                                                     | <del>.</del><br>登記簿)                                      | 1 株式                                            | 代会社<br>代会社                               |                                                           |                                         | 請求済                          | 2015/03/17 10:43<br>2015031775070961 | 337           | 89K        |
| □ 商業·法人                                                    | 登記<br>登記簿)                                                | ① 株式                                            | 代会社<br>代会社                               |                                                           |                                         | 請求済                          | 2015/03/17 10:42 2015031775070957    | 337           | 89KE       |
| □ 商業・法人<br>(商業・法人                                          | 登記<br>登記(筆)                                               | 1 株                                             | 代会社<br>代会社                               |                                                           |                                         | 請求済                          | 2015/03/17 10:42 2015031775070955    | 337           | 89KI       |
| □ 商業·法人i                                                   | 登記<br>登記(論)                                               | ① 株式                                            | 式会社                                      |                                                           |                                         | 請求済                          | 2015/03/17 10:41 2015031775070953    | 337           | 89KE       |
| □ 商業·法人<br>(商業·法人                                          | 登記<br>登記(第)                                               | ① 株式                                            | 代会社<br>代会社                               |                                                           |                                         | 請求済                          | 2015/03/17 10:41 2015031775070947    | 337           | 89KI       |
| □ 不動産登記<br>(建物図面)                                          | (各階平面図)                                                   | ① 建                                             | か.<br>勿·                                 |                                                           |                                         | 請求済                          | 2015/03/17 10:37 2015031775070925    | 367           | 50KI       |
| □ 不動産登記<br>(建物図面/                                          | (<br>各階平面図)                                               | (1) 建物                                          | 勿・                                       |                                                           |                                         | 請求済                          | 2015/03/17 10:37 2015031775070917    | 367           | 50KI       |
| □ 不動産登記<br><建物図面/                                          | 各階平面図)                                                    | ① 建物                                            | 勿•                                       |                                                           |                                         | 請求済                          | 2015/03/17 10:36<br>2015031775070913 | 367           | 50K8       |
| □ 不動産登記<br>(建物図面/                                          | (各階平面図)                                                   | ① 建物                                            | 勿•                                       |                                                           |                                         | 請求済                          | 2015/03/17 10:36 2015031775070908    | 367           | 50KB       |
| □ 不動産登記                                                    | (各階平面図)                                                   | ① 建物                                            | 勿・                                       |                                                           |                                         | 請求済                          | 2015/03/17 10:36<br>2015031775070902 | 367           | 50KE       |
|                                                            |                                                           |                                                 |                                          |                                                           |                                         |                              |                                      | 1 2 3 4       | 次へ>        |
|                                                            |                                                           |                                                 |                                          |                                                           |                                         |                              |                                      | .121212       | 110        |

② 選択が完了したら画面下「一覧に戻す」をクリックする。

| マイページ                                                                                                   |                                                    | 不動産請求                                       |                                                         | 商業·法人請求                                            |                  | 動産・債権(概要ファイ                          | ル) <b>請求</b> |            |
|----------------------------------------------------------------------------------------------------|----------------------------------------------------|---------------------------------------------|---------------------------------------------------------|----------------------------------------------------|------------------|--------------------------------------|--------------|------------|
| 月 <u>別増開細</u> ▶当日明細<br>F記表の必要な登記情報の<br>ステータスが「取得中」である<br><b>青水済となった登記情報の</b><br><b>」て、PDFファイルをダウン</b> □ | □をチェックし、参<br>諸求情報励は、「諸ス<br>「容を確認するため<br>」ードしてください。 | を下の操作ボタンを<br>求済」に変わるまで<br><b> かこは、表示・保存</b> | 6クリックしてください(?)<br>「最新表示」をクリックして<br>「可能期間 <u>(請求した空業</u> | にカーソルを合わせると用<br>ください。<br><mark>務日から3業務日)内に必</mark> | 語の解説が表<br>要な登記情報 | 示されます。)。<br>の <u>きチェックし、「表</u> 示     | 示保存」求文       | をクリック      |
| ■「除済 マ を表示す                                                                                             | 5。 ← 表示条件                                          | の詳細設定                                       |                                                         |                                                    |                  | ♀ 最新表示                               | 1~10件目       | / 40件      |
| ] 請求種別                                                                                                  | ⊖ 請求                                               |                                             | 所在/地番又は家屋都<br>商号/会社法人等番                                 | 동 →                                                | ステータス            | 諸求日時受付番号                             | ▼ 金額<br>(円)  | PDF<br>サイズ |
| 商業·法人登記<br>(商業・法人登記簿)                                                                                   |                                                    | 株式会社                                        |                                                         |                                                    | 請求済              | 2015/03/17 10:43 2015031775070961    | 337          | 89KE       |
| 商業·法人登記<br>(商業·法人登記簿)                                                                                   |                                                    | 株式会社                                        |                                                         |                                                    | 請求済              | 2015/03/17 10:42 2015031775070957    | 337          | 89KE       |
| 商業·法人登記<br>(商業·法人登記                                                                                     | 1                                                  | 株式会社                                        |                                                         |                                                    | 請求済              | 2015/03/17 10:42 2015031775070955    | 337          | 89KE       |
| 商業·法人登記<br>(商業·法人登記)                                                                                    |                                                    | 株式会社                                        |                                                         |                                                    | 請求済              | 2015/03/17 10:41                     | 337          | 89KE       |
| (商業・法人登記)<br>(商業・法人登記)                                                                                  |                                                    | 株式会社                                        |                                                         |                                                    | 請求済              | 2015/03/17 10:41 2015031775070947    | 337          | 89KE       |
| (調果)(金融)<br>不動産登記<br>(建物図面/各階平面図)                                                                       |                                                    | 建物・                                         |                                                         |                                                    | 請求済              | 2015/03/17 10:37 2015031775070925    | 367          | 50KB       |
| (建物図面) 台帽 (面図)<br>不動産登記<br>(建物図面/各際平面図)                                                                 |                                                    | 建物・                                         |                                                         |                                                    | 請求済              | 2015/03/17 10:37 2015031775070917    | 367          | 50KE       |
| (建物図面) 台稽 ( 面図)<br>不動産登記<br>(建物図面/各階平面図)                                                                |                                                    | 建物・                                         |                                                         |                                                    | 請求済              | 2015/03/17 10:36 2015031775070913    | 367          | 50KB       |
| (建物)空配) 台帽 ( 田区)<br>(建物) ( 建物) ( 一) ( 一) ( 一) ( 一) ( 一) ( 一) ( 一) (                                     | 1                                                  | 建物・                                         |                                                         |                                                    | 請求済              | 2015/03/17 10:36 2015031775070908    | 367          | 50KE       |
| (建物)2000/2016年10000<br>不動産登記<br>(建物図面/各階平面図)                                                            |                                                    | 建物・                                         |                                                         |                                                    | 請求済              | 2015/03/17 10:36<br>2015031775070902 | 367          | 50KE       |
|                                                                                                    |                                                    |                                             |                                                         |                                                    |                  |                                      | 1 2 3 4      | 1次へ>       |

③ ダイヤログが表示されるので,「OK」をクリックする。

| Web ページから | のメッセージ    | ×      |
|-----------|-----------|--------|
| (?) 選択    | した行をマイページ | に戻します。 |
|           | <u>,</u>  | lick   |
|           | ОК        | キャンセル  |

④「削除済」をクリックし、プルダウンメニューから「すべて」を選択する。
 削除した請求情報が「マイページ」に戻っていることを確認願います。